# Metodika NZIS

# Národní registr poskytovatelů zdravotních služeb (NRPZS)

Metodika pro validaci/kontrolu údajů kontaktů a ordinační doby

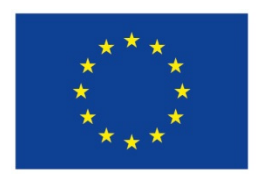

Evropská unie Evropský sociální fond Operační program Zaměstnanost

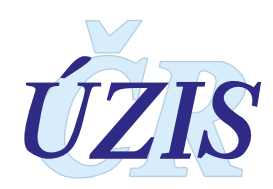

1

Tato metodika je postupem/dokumentem pro zadávání zveřejnitelných kontaktních údajů a ordinační doby poskytovatele zdravotních služeb a jeho zdravotnických zařízení do registru NRPZS

Autorský kolektiv: Ing. Ozner Milan

Recenzenti: RNDr. Daniel Klimeš, PhD.

### Obsah

| 1. | Editace údaiů                                                              | 4  |
|----|----------------------------------------------------------------------------|----|
|    | 1.1. Účel editace/validace kontaktních údajů                               | 4  |
|    | 1.2. Základní údaje/platná legislativa                                     | 4  |
|    | 1.3. Editace/validace údajů                                                | 4  |
|    | 1.3.1. Přímá editace/validace údajů z uživatelského účtu poskytovatele     | 5  |
|    | 1.3.2. Záznam a změna kontaktního údaje z uživatelského účtu poskytovatele | 6  |
|    | 1.3.3. Editace kontaktů z Veřejného portálu NRPZS                          | 7  |
|    | 1.3.4. Záznam a změna ordinační doby z uživatelského účtu poskytovatele    | 9  |
|    | 1.3.5. Záznam/změna ordinační doby z Veřejného portálu NRPZS               | 11 |
|    |                                                                            |    |

# 1. EDITACE ÚDAJŮ

# **1.1.**Účel editace/validace kontaktních údajů

Účelem editace/validace kontaktních údajů v Národním registru poskytovatelů zdravotních služeb (dále NRPZS) je poskytování informace široké veřejnosti a maximální aktuálnosti kontaktních údajů prostřednictvím Veřejného portálu NRPZS (dále VP NRPZS) u registrovaných poskytovatelů zdravotních služeb, poskytovatelů sociálních služeb, kteří poskytují zdravotní služby a osob poskytujících zdravotní služby podle § 20 zákona č. 372/2011 Sb., o zdravotních službách a o personálním zabezpečení poskytovaných zdravotních služeb. Kontaktním údajem je:

- Zveřejnitelná a nezveřejnitelná emailová adresa/adresa na poskytovatele.
- Zveřejnitelný a nezveřejnitelný telefon poskytovatele.
- Datová schránka právnické osoby, fyzické osoby (pokud je zřízena). Aktualizace se provádí denně hromadným záznamem ze základního registru ROS(ČSÚ). Editace se neprovádí/není možná

### 1.2.Základní údaje/platná legislativa

- Zákon č. 372/2011 Sb., o zdravotních službách a podmínkách jejich poskytování (zákon o zdravotních službách) /§ 75 bod (1) písm.c)
- Vyhláška č. 116/2012 Sb., o předávání údajů do Národního zdravotnického informačního systému /§ 1 bod (1); bod (2) písm.b)
- Zákon č. 101/2000 Sb., o ochraně osobních údajů a o změně některých zákonů, ve znění pozdějších předpisů

## **1.3.**Editace/validace údajů

Editace údajů je možná:

- z uživatelského účtu poskytovatele/oprávněný uživatel/ zřízeného v Národním zdravotnickém informačním systému NZIS
- editací z Veřejného portálu NRPZS

Oprávněnými uživateli jsou registrovaní poskytovatelé zdravotních služeb s platným oprávněním, registrovaní poskytovatelé v NZIS nebo jím pověřené kontaktní osoby s přístupem do registrů a s možností spravovat daný účet.

🖞 Je doporučeno provádět editaci údajů z Veřejného portálu NRPZS

🕙 V současné době lze provádět editaci pouze kontaktního údaje a ordinační doby

#### 1.3.1. Přímá editace/validace údajů z uživatelského účtu poskytovatele

Podmínkou pro editaci editovatelných údajů je:

- Založený a aktivovaný uživatelský účet poskytovatele v NZIS. Postup aktivace a zřízení naleznete na adrese <u>https://www.uzis.cz/res/file/registrace-nzis/prirucka-aktivace-prihlaseni.pdf</u> strana 7 - 9
- Znalost přihlášení do registrů Národního zdravotnického informačního systému NZIS. Přihlášení do registru je na adrese: <u>https://www.uzis.cz/index.php?pg=registry-sber-dat--registrace-a-vstup-do-registru</u>. Postup přihlášení do NZIS naleznete na adrese <u>https://www.uzis.cz/res/file/registrace-nzis/prirucka-aktivace-prihlaseni.pdf</u> strana 10.

Po přihlášení do NZIS a vstupu na přihlašovací stránku potvrzením tlačítka Přihlásit se/Log in vložte své uživatelské jméno a heslo. Tímto vstoupíte na svůj uživatelský účet.

| 🐣 Neinavětěvo     | vančičí 🧧 Jak začí                   | 💿 Soubory - Předávací úl                                                                                                    |
|-------------------|--------------------------------------|----------------------------------------------------------------------------------------------------|
| Přihlásit se / Lo | g in                                 |                                                                                                    |
|                   |                                      |                                                                                                    |
| úzis              | <sup>úvodní stránka</sup><br>Přihlaš | ovací stránka                                                                                                    |
|                   |                                      | Nacházíte se na přihlašovací stránce registrů resortu zdravotnictví.<br>Provozovatelem stránek a registrů je ÚZIS ČR. Další informace naleznete na <mark>www.uzis.cz.</mark>                                                                                                    |
|                   |                                      | Pro přihlášení klikněte na odkaz v levém horním rohu stránky "Přihlásit se / Log in".<br>Pro přihlášení do systému eREG slouží výhradně přidělené uživatelské jméno a osobní heslo.                                                                                                    |
|                   |                                      | V případě, že Vám je nabídnut při přihlášení certifikát, tento nepotvrzujte, ani jinak neakceptujte.                                                                                                    |
|                   |                                      | Vážení uživatelé, pro přihlášení do prostředí eREG je nově možné využít i uživatelského účtu národní identitní autority (NIA).<br>Bližší informace o možných způsobech přihlášení a získání přihlašovacích údajů naleznete <u>zde</u><br>Uživatelské příručky, případně software eObčanka (pro přihlášení pomocí občanského průkazu s čipem) jsou dostupné <u>zde</u> |

Proveďte kontrolu svého přihlášení/uživatelského účtu v pravém horním rohu pracovní plochy. Následně zvolte ikonu NRPZS.

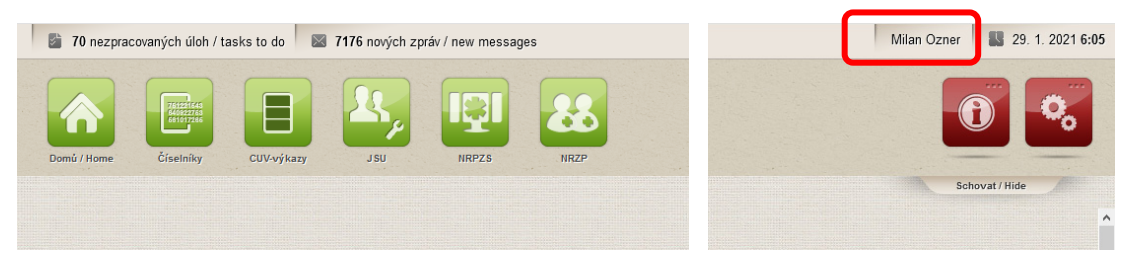

V případech, že je vydáno správním orgánem více Oprávnění pro poskytování zdravotních služeb (např. poskytování služeb právnickou a fyzickou osobou/dvě rozdílná IČO) proveďte po volbě příslušného registru NRPZS výběr konkrétního zařízení (poskytovatele) – výběrem role.

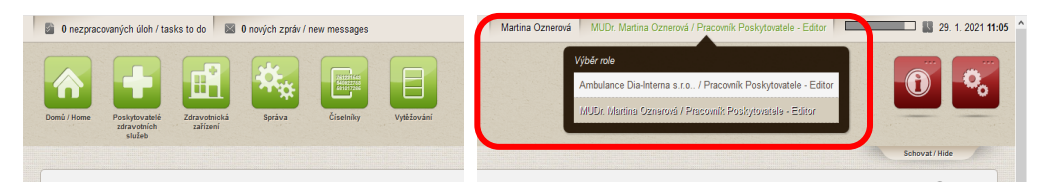

#### 1.3.2. Záznam a změna kontaktního údaje z uživatelského účtu poskytovatele

Editace kontaktů se provádí potvrzením ikony NRPZS

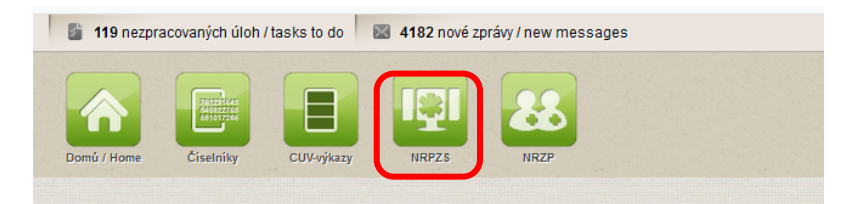

Následným potvrzením ikony Poskytovatelé zdravotních služeb aplikace zobrazí/přepne se na hlavní pracovní plochu Seznamu poskytovatelů se zobrazením vašeho IČO/zařízení, dalším potvrzením ikony **Detail** se zobrazí následující pracovní plocha Poskytovatele - fyzické nebo právnické osoby s možností editace kontaktních údajů.

krok 1:

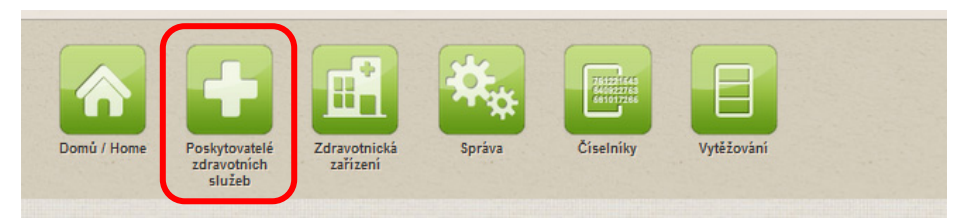

#### Krok 2:

Seznam poskytovatelů

| nam poskytovatelů                             |                     |                       |                  |             |                                        | 🔞 Nápo   |
|-----------------------------------------------|---------------------|-----------------------|------------------|-------------|----------------------------------------|----------|
| Filtr 💿 Základní 🔿 Rozšířený 🔿 Fulltext 😨     |                     |                       |                  |             |                                        |          |
| Poskytovatel                                  |                     |                       |                  |             |                                        |          |
| IČO Název Přijmení poskytovatele - fyzické os | oby                 | Správní orgá          | ıy               |             | Stav                                   |          |
| 02299496                                      |                     | KA - Magisl           | rát hl. m. Prahy | 8           | Zveřejněný, Neplatný, Rozpracovaný     | Θ        |
| Dbory                                         |                     | Formy                 |                  |             | Druhy péče nebo název zdravotní služby |          |
|                                               |                     | 8                     |                  | 8           |                                        | 8        |
| Platnost oprávnění od                         |                     | Platnost oprávnění do | Jen platné       | i oprávnění | Včetně archivovaných                   |          |
| Ē                                             |                     | <u> </u>              |                  |             |                                        |          |
|                                               |                     |                       |                  |             |                                        |          |
| Vyniedat Zrusit hitr                          |                     |                       |                  |             |                                        |          |
|                                               |                     | 100                   |                  |             |                                        | <b>1</b> |
| NOVY POSKYCOVATELEO ZAIOZIE EO ZE             | ROB NOVY POSKYLOVAL |                       |                  |             |                                        |          |
| p osoby                                       | IČO                 | Název                 | Stav             | Obec        | Ståt                                   |          |
|                                               |                     |                       | 17400 C          |             |                                        |          |

Editace kontaktů se provádí z pracovní plochy Poskytovatel PO, Poskytovatel FO potvrzením tlačítka **Změnit kontaktní údaje** 

| KÚ Moravskoslezského kraje |                 |         |                |
|----------------------------|-----------------|---------|----------------|
| NO WORAVSKOSIEZSKEHO Kraje | SZ/16544/04/Bra | 26.10.2 | <br><b>*</b> 0 |
|                            |                 |         |                |
| Zdravotnické zařízení      |                 |         |                |
|                            |                 |         |                |

| oskytovatel                                      |                    |                       |                           |                    |                         | Nápově |
|--------------------------------------------------|--------------------|-----------------------|---------------------------|--------------------|-------------------------|--------|
| Kontaktní údaje                                  |                    |                       |                           |                    |                         |        |
| Název poskytovatele                              |                    |                       | IČO                       |                    | Detail                  |        |
| ALENA BEUTLOVA                                   |                    |                       | 4503670                   | 5                  |                         |        |
| Telefon pro zveřejnění                           | Fax pro zveřejnění | E-mail pro zveřejnění |                           | WWW pro zveřejnění |                         |        |
| 420774881188                                     | 420123456710       | kata.fojto@seznam.cz  |                           | www.kazizub.cz     |                         |        |
| Datová schránka                                  |                    |                       | Nezveřejnitelný e-mail    |                    | Nezveřejnitelný telefon |        |
|                                                  |                    |                       | akademikzubovrt@seznam.cz |                    | +420222222222           |        |
| Trvalý pobyt nebo bydliště                       |                    |                       | Adresa v ČR               |                    |                         |        |
| Sidl. Miru 280 Zobrazit na mapě<br>384 51 Volary |                    |                       |                           |                    |                         |        |
| Zpēt Uložit                                      |                    |                       |                           |                    |                         |        |

Aplikace zobrazí pracovní plochu Poskytovatel s editačním blokem Kontaktní údaje a editačními poli telefon, fax, email, www pro editaci webových stránek poskytovatele. Zveřejnitelný telefon, email bude zobrazován na Veřejném portálu NRPZS, **nezveřejnitelný telefon, email je pouze pro potřebu komunikace s orgány veřejné správy a ÚZIS** 

**Nelze editovat editační pole Datová schránka**, toto je atomaticky denně editováno hromadným záznamem ze základního registru ROS(ČSÚ)

Záznam kontaktních údajů je zveřejněným záznamem na Veřejném portálu NRPZS (VP NRPZS). Doporučení je uvést kontakt na ordinaci, recepce zdravotnických zařízení, spojovatelky, hlavní pracoviště v případě několika ordinací

Do editačních polí Telefon a Fax uvádět pouze jedno telefonní číslo, bez mezer a ve formátu
 +420xxx....

**Do editačního pole/Email/ uvést pouze jednu emailovou adresu.** Email je zveřejněným záznamem na Veřejném portálu NRPZS (VP NRPZS). Doporučení je uvést kontakt na ordinaci, recepce zdravotnických zařízení, spojovatelky, hlavní pracoviště v případě několika ordinací

Editace kontaktních údajů se dokončí potvrzením tlačítka Uložit.

| oskytovatel                                                                    |                    |                       |                         |          |                    |                       |        | Nápově |
|--------------------------------------------------------------------------------|--------------------|-----------------------|-------------------------|----------|--------------------|-----------------------|--------|--------|
| Kontaktní údaje                                                                |                    |                       |                         |          |                    |                       |        |        |
| Název poskytovatele                                                            |                    |                       |                         | IČO      |                    |                       | Detail |        |
| ALENA BEUTLOVÁ                                                                 |                    |                       |                         | 45036705 |                    |                       |        |        |
| Telefon pro zveřejnění                                                         | Fax pro zveřejnění | E-mail pro zveřejnění |                         |          | WWW pro zveřejnění |                       |        |        |
| 420774881188                                                                   | 420123456710       | kata.fojto@seznam.cz  |                         |          | www.kazizub.cz     |                       |        |        |
| Datová schránka                                                                |                    |                       | Nezveřejnitelný e-mail  |          |                    | Nezveřejnitelný telef | fon    |        |
|                                                                                |                    |                       | akademikzubovrt@seznam. | cz       |                    | +420222222222         |        |        |
| Trvalý pobyt nebo bydliště<br>Sídl. Míru 280 Zobrazil na mapě<br>384 51 Volary |                    |                       | Adresa v ČR             |          |                    |                       |        |        |
| Z ēt Uložit                                                                    |                    |                       |                         |          |                    |                       |        |        |

#### 1.3.3. Editace kontaktů z Veřejného portálu NRPZS

Veřejný portál NRPZS <u>https://nrpzs.uzis.cz</u> poskytuje veřejnosti, odborné veřejnosti a samotným poskytovatelům kompletní přehled o všech poskytovatelích zdravotní péče v České republice. Poskytuje údaje o profilu a rozsahu péče poskytované jednotlivými zdravotnickými zařízeními, obsahuje kontaktní údaje na daná zdravotnická zařízení a další podrobnější informace.

Veřejný portál NRPZS umožňuje svou funkcionalitou "Editovat" propojení a vstup oprávněným uživatelům/poskytovatelům zdravotních služeb na jejich uživatelský účet v NZIS/NRPZS.

Potvrzením tlačítka **Pro poskytovatele zdravotních služeb** se zobrazí stránka pro vyhledání konkrétního poskytovatele. Výběr je umožněn podle názvu, části názvu nebo IČ hledaného subjektu.

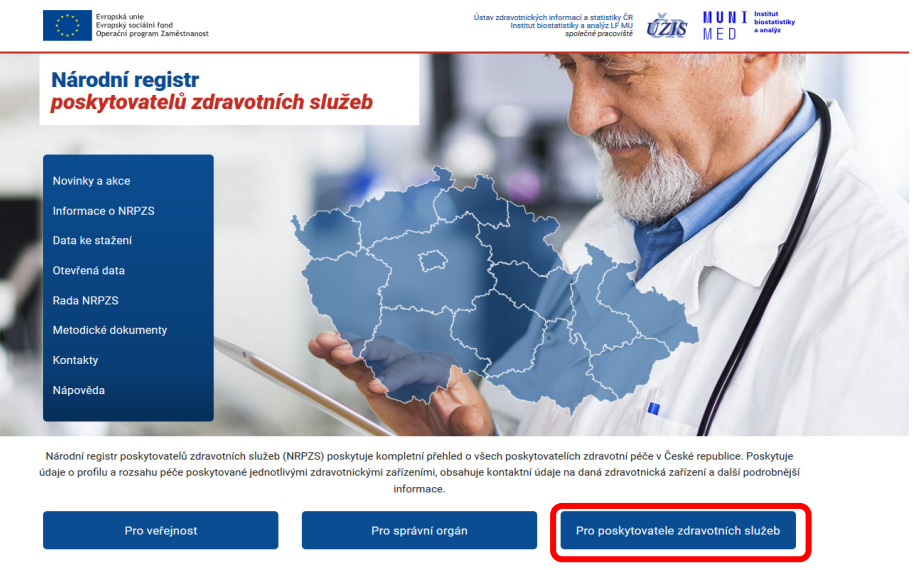

Potvrzením tlačítka Vyhledat se zobrazí seznam míst poskytování poskytovatele

🖞 Doporučujeme vyhledávat podle IČO poskytovatele

| Evropská unie<br>Evropská unie<br>Operační program Zaměstnanost     |                                                                         | Ústav zdravotnických<br>Institut bios                                       | informací a statistiky ČR<br>itatistiky a analýz LF MU<br>společné pracoviště | <b>úžis</b>                       | MUNI Institut<br>biostatistiky<br>MED <sup>e enalýz</sup> |
|---------------------------------------------------------------------|-------------------------------------------------------------------------|-----------------------------------------------------------------------------|-------------------------------------------------------------------------------|-----------------------------------|-----------------------------------------------------------|
| Národní registr<br>poskytovatelů zdravotní                          | ch služeb                                                               | di .                                                                        | Mo                                                                            |                                   | No.                                                       |
| Úvod 👻 Vyhledávání poskytovatele 👻                                  | Mapa poskytovatelů                                                      | Regionální přehledy 👻 🗚                                                     | nalýzy a publikac                                                             | :e                                |                                                           |
| Vyhledávání poskytovatele / Pro poskytovatele                       |                                                                         |                                                                             |                                                                               |                                   |                                                           |
| Pro poskytovatele<br>VYHLEDAT POSKYTOVATELE                         |                                                                         |                                                                             |                                                                               |                                   |                                                           |
| ambulance diaHnterna s.r.o.                                         |                                                                         | VYHLEDAT                                                                    |                                                                               | rozšířené                         | vyhledávání 🕀                                             |
| Ambulance Dia-Interna s.r.o.                                        |                                                                         |                                                                             |                                                                               |                                   |                                                           |
| Národní registr poskytovatelů zdravotních s<br>Financováno z pro    | služeb (online). Praha: Ústav zdra<br>vjektu ESF - Rozvoj technologickí | rotnických informací ČR, 2016 [cit. 2<br>platformy NZIS (CZ.03.4.74/0.0/0.0 | 020-6-11]. Dostupné z:<br>/15_019/0002748)                                    | https://nrpzs.u                   | zis.cz.                                                   |
| Evropoliš unite<br>Evropoliš unite<br>Operačni program Zaměstnanost | Ústav zdravotnických inforr<br>a statistiky České republiky             | nací <b>MUNI</b><br>MED                                                     | Institut<br>biostatistiky Lékař<br>a analýz Institu                           | ská fakulta M<br>It biostatistiky | asarykovy univerzity<br>ra analýz                         |
|                                                                     | 2020 I Národní regietr po                                               | kutovatelů zdravotních elužeh                                               |                                                                               |                                   |                                                           |

Potvrzením tlačítka **Zobrazit detail** se zobrazí náhled na detail údajů k vybranému místu poskytování – adresa místa poskytování, přehled služeb, detailní záznamy poskytovatele

| Ambulance Dia-Interna s.r.o.         | VYHLEDA                     | т            | rozšířené vyhledávání 🕀 |
|--------------------------------------|-----------------------------|--------------|-------------------------|
| Počet nalezených záznamů: 4 🛛 🖻 Euro | rt                          |              |                         |
| mbulance Dia-Interna s.r.o.          | ADRESA:<br>Zdeňka Chalabaly | IČO 29389801 | Zobrazit detail         |

Potvrzením tlačítka "editace kontaktních údajů" se zobrazí hlášení/výzva pro přihlášení do jednotné technologické platformy JTP MZ

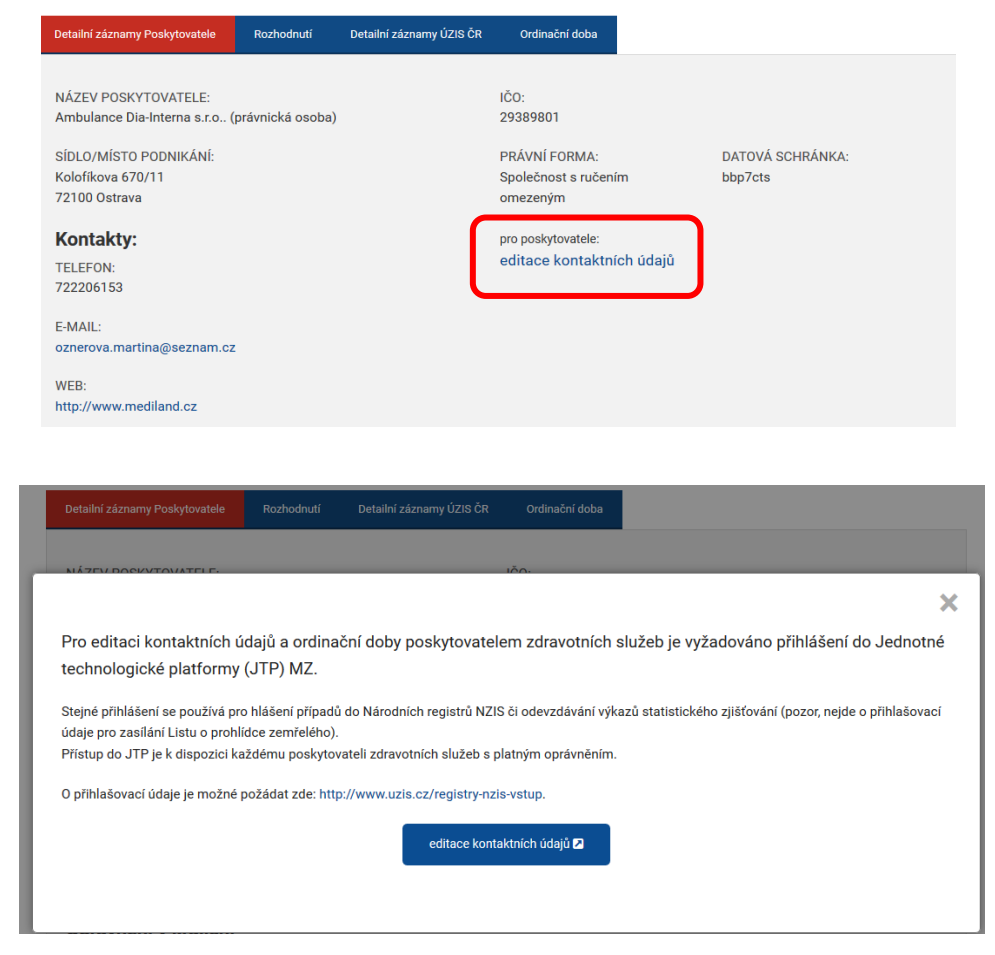

Potvrzením tlačítka **Editace kontaktních údajů** je umožněn přístup na uživatelský účet oprávněného uživatele. Editace kontaktu je popsána v kapitole 2.3.1 Záznam a změna kontaktního údaje z uživatelského účtu poskytovatele

| Uživatelské iméno / Username: oznerm               |                                                                        |
|----------------------------------------------------|------------------------------------------------------------------------|
| Osobní beslo / PIN:                                |                                                                        |
| Odeslat / Send Obnova osobniho hesla / PIN renewal | Přihlást se / Sign in                                                  |
|                                                    | Osobní heslo / PIN: Odeslat / Send Obnova osobního hesla / PIN renewal |

#### 1.3.4. Záznam a změna ordinační doby z uživatelského účtu poskytovatele

Editace ordinační doby se provádí potvrzením ikony NRPZS

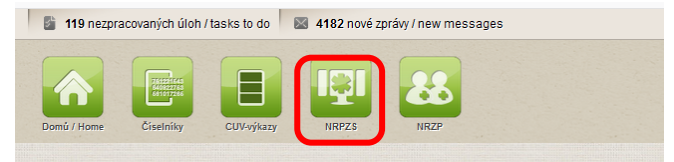

Oddělení

01-Interna

04-Diabetologi

Pořadové číslo

A

A

H I H 20 V items per page

Pracoviště

00-Bez specifikace

00-Bez specifikace

Následným potvrzením ikony **Zdravotnická zařízení** aplikace zobrazí/přepne pracovní plochu zdravotnických zařízení/ordinací se zobrazením registrovaných zdravotnických zařízení(ordinací) s uvedeným místem poskytování a s možností editace kontaktních údajů. Dalším potvrzením ikony **Detail** se zobrazí následující pracovní plocha vybraného zdravotnického zařízení s uvedením poskytovaných služeb a s možností zadání detailní informace o ordinační době do úrovně oddělení a pracoviště (zejména u nemocnic). Editace se provádí v pracovním bloku **Oddělení** potvrzením tlačítka **Detail**.

| Krok 1: |                |               |                         |                   |                        |        |           |            |          |                  |               |               |          |          |
|---------|----------------|---------------|-------------------------|-------------------|------------------------|--------|-----------|------------|----------|------------------|---------------|---------------|----------|----------|
|         | <b>1</b>       | ) nezpracovan | ých úloh / tasks to do  | 0 nových zpráv    | / new messages         |        | Martina C | znerová    | MUDr. N  | lartina Oznerov  | á / Pracovník | Poskytovatele | - Editor |          |
|         | Domů           | Home P        | oskytovatelė<br>služeb  | cká               | Číselníky Vytě         | iování |           |            |          |                  |               |               |          |          |
| Krok 2: | Seznam zdra    | avotnických   | zařízení                |                   |                        |        |           |            |          |                  |               |               |          | 🚱 Napové |
|         | Filtr 🗑        |               |                         |                   |                        |        |           |            |          |                  |               |               |          |          |
|         | IČO Poskytova  | ate/e         |                         | PČZ               |                        |        | PČDP      |            |          | Náze             | v zařizeni    |               |          |          |
|         | 71245383       |               |                         |                   |                        |        |           |            |          |                  |               |               |          |          |
|         | Druh zařizení  |               |                         | Jen primárni      |                        |        | Oddělení  |            |          | Prace            | oviště        |               |          |          |
|         | Kód zařizení   |               | 8                       |                   |                        |        |           |            |          | Jen platné       |               |               |          | 8        |
|         |                |               |                         |                   |                        |        |           |            |          |                  |               |               |          |          |
|         | Kraj           |               |                         |                   | Okres                  |        |           |            | Obec     |                  |               |               |          |          |
|         | Část obce      |               |                         |                   | Zřizovatel             |        |           |            | Rezort   |                  |               |               |          |          |
|         |                |               |                         | (P                |                        |        |           | Ð          |          |                  |               |               |          | æ        |
|         | Lecebna meto   | da            |                         | 1                 | Centrum                |        |           | 0          | Druh pos | skytovatele      |               |               |          | -        |
|         | Včetné archivo | waných        |                         |                   |                        |        |           |            | _        |                  |               |               |          | _        |
|         |                |               |                         |                   |                        |        |           |            |          |                  |               |               |          |          |
|         | Vyhledat       | Zrušit filtr  |                         |                   |                        |        |           |            |          |                  |               |               |          |          |
|         |                |               |                         |                   |                        |        |           |            |          |                  |               |               |          |          |
|         | IČO            | PČZ PČ        | Druh zařízení           | Sek drub zařízení | Název                  | Stav   | Obec      | Část obce  |          | Ulice            | Čp /Čo        | Zahálení      | Ukončení |          |
|         | 71245383       | 000 000       | 324-Samostatná ordinace |                   | MUDr. Martina Oznerová |        | Ostrava   | Bělský Les |          | Zdeňka Chalabaly | 3041/2        | 01.01.2005    |          |          |
|         |                |               | lékaře specialisty      |                   |                        |        |           |            |          | ,                |               |               |          |          |
|         |                |               |                         |                   |                        |        |           |            |          |                  |               |               |          |          |
| Krok 2: |                |               |                         |                   |                        |        |           |            |          |                  |               |               |          |          |
| RIOK 3. | Stav           |               |                         |                   |                        |        |           |            |          |                  |               |               |          |          |
|         | Aktuální stav  |               |                         | Archivováno       |                        |        |           |            |          |                  |               |               |          |          |
|         |                |               |                         | Ø                 |                        |        |           |            |          |                  |               |               |          |          |
|         | <b>m</b>       |               |                         | _                 |                        |        |           |            |          |                  |               |               |          |          |
|         | Oddělení       |               |                         |                   |                        |        |           |            |          |                  |               |               |          |          |

| Potvrzením   | ikony <b>Detail</b>  | aplikace p | ořepne na | následující | pracovní | plochu   | Oddělení, | ze které je |
|--------------|----------------------|------------|-----------|-------------|----------|----------|-----------|-------------|
| potvrzením t | tlačítka <b>Změn</b> | a provozn  | ích údajů | možný zázn  | am/změna | a ordina | ční doby. |             |
| Krok 4:      |                      |            |           |             |          |          |           |             |

Stav Počet lůžel

\*\* \*\* Počet míst

Zahájení činnosti

01.01.2005

01.01.2005

Ukončení činnost

| Lékařů                    |                                     | Nelėkaių                |          |                   |
|---------------------------|-------------------------------------|-------------------------|----------|-------------------|
| Ordinační doba            |                                     |                         |          |                   |
| Den                       | Dopoledne                           | Odpoledne               | Poznámka |                   |
| Pondělí                   |                                     |                         |          |                   |
| Úterý                     |                                     |                         |          |                   |
| Středa                    |                                     |                         |          |                   |
| Čtvrtek                   |                                     |                         |          |                   |
| Pátek                     |                                     |                         |          |                   |
| Sobota                    |                                     |                         |          |                   |
| Neděle                    |                                     |                         |          |                   |
| Ostatní                   |                                     |                         |          |                   |
| Vybrané léčebné metody    |                                     |                         |          |                   |
|                           |                                     |                         |          |                   |
| Datum začátku činnost     |                                     | Datum ukončení činnosti |          | Datum aktualizace |
| 1. 1. 2005                |                                     |                         |          | 8. 6. 2017        |
| Zpět na zdravotnické zaří | zení Obnovit Změna provozních údajů |                         |          |                   |

| Změna provozních údajů | i         |           |          | <b>@</b> N |
|------------------------|-----------|-----------|----------|------------|
| Info                   |           |           |          |            |
| <u>Oddělení</u>        |           |           |          |            |
| 01 - Interna           |           |           |          |            |
| Pořadové číslo         |           |           |          |            |
| A                      |           |           |          |            |
| <u>Pracoviště</u>      |           |           |          |            |
| 00 - Bez specifikace   |           |           |          |            |
|                        |           |           |          |            |
| Ordinační doba         |           |           |          |            |
| Den                    | Dopoledne | Odpoledne | Poznámka |            |
| Pondělí                |           |           |          |            |
|                        |           |           |          |            |
|                        |           |           |          |            |
| Útorí                  |           |           |          |            |
| Utery                  |           |           |          |            |

#### Krok 6:

Uložení záznamu se provede potvrzením tlačítka Uložit

| Neděle                 |  |  |
|------------------------|--|--|
|                        |  |  |
| Ostatní                |  |  |
| Vybranê lêčebnê metody |  |  |
|                        |  |  |
| Zpë                    |  |  |

#### 1.3.5. Záznam/změna ordinační doby z Veřejného portálu NRPZS

Pro vstup na Veřejný portál NRPZS použijte postup uvedený v kapitole 1.3.2. Editace kontaktů z Veřejného portálu NRPZS. Pro vybrané zdravotnické zařízení/ordinaci na daném místě poskytování potvrďte tlačítko **Ordinační doba** 

| poskytovatelů zdravotních služeb                                                       |                                                                               | ních služeb                    | M. Contraction                                 |
|----------------------------------------------------------------------------------------|-------------------------------------------------------------------------------|--------------------------------|------------------------------------------------|
| Úvod 👻                                                                                 | Vyhledávání poskytovatele 👻                                                   | Mapa poskytovatelů             | Regionální přehledy 👻 Analýzy a publikace      |
| Ambu                                                                                   | lance Dia-Intern                                                              | a s.r.o.                       |                                                |
| NÁZEV POS<br>Ambulance                                                                 | KYTOVATELE:<br>Dia-Interna s.r.o                                              |                                | zpêt                                           |
| IČO:<br>29389801<br>ADRESA PO<br>Zdeňka Chal<br>70030 Ostra<br>DRUH POSK<br>Samostatná | SKYTOVÁNÍ:<br>abały 3041/2<br>va<br>vTOVATELE:<br>ordínace lékaře specialisty |                                | Valkova<br>+<br>+<br>+<br>+<br>+<br>+<br>+<br> |
| Přehled p                                                                              | oskytovaných zdravotních                                                      | Služeb<br>Obor péče            |                                                |
| Ambulantní                                                                             | endokrinologie                                                                | a diabetologie, vnitřní lékařs | tví                                            |
| Detailní zá                                                                            | znamy Poskytovatele Rozhodnutí                                                | Detailní záznamy ÚZIS Č        | R Ordinační doba                               |
| NÁZEV F<br>Ambulan                                                                     | POSKYTOVATELE:<br>ce Dia-Interna s.r.o (právnická osc                         | bba)                           | IČO:<br>29389801                               |

Potvrzením tlačítka **Editace ordinační doby** pro konkrétní Oddělení/zdravotní službu/lékařskou specializaci se zobrazí hlášení/výzva pro přihlášení do jednotné technologické platformy JTP MZ *Krok 1:* 

| renieu poskytoval        | vých zdravotních sl   | užeb                            |                |                                         |
|--------------------------|-----------------------|---------------------------------|----------------|-----------------------------------------|
| Forma péče               |                       | Obor péče                       |                |                                         |
| Ambulantní               | endokrinologie a      | diabetologie, vnitřní lékařství |                |                                         |
| Detailní záznamy Poskyto | vatele Rozhodnutí     | Detailní záznamy ÚZIS ČR        | Ordinační doba |                                         |
| Oddělení:                |                       |                                 |                |                                         |
| Diabetologie             |                       |                                 |                | Editace ordinační doby pro poskytovatel |
| Po: 7-12 12:30-1         | 4                     |                                 |                |                                         |
| Út: 7–12                 | Jen pro objednané pac | ienty                           |                |                                         |
| St: 7-12 12:30-1         | 4                     |                                 |                |                                         |
| Pá: 7-12 12:30-1         | 4                     |                                 |                |                                         |
| Interna                  |                       |                                 |                | Editace ordinační doby pro poskytovatel |
|                          |                       |                                 |                |                                         |

#### Krok 2:

| DRUH POSKYTOVATELE:<br>Samostatná ordinace lékaře specialistv                                                                                                    | 2 |
|----------------------------------------------------------------------------------------------------|---|
|                                                                                                    | × |
| Pro editaci kontaktních údajů a ordinační doby poskytovatelem zdravotních služeb je vyžadováno přihlášení do Jednotn<br>technologické platformy (JTP) MZ.                                                                                                    | 5 |
| Stejné přihlášení se používá pro hlášení případů do Národních registrů NZIS či odevzdávání výkazů statistického zjišťování (pozor, nejde o přihlašovac<br>údaje pro zasilání Listu o prohlídce zemřelého).<br>Přístup do JTP je k dispozici každému poskytovateli zdravotních služeb s platným oprávněním. | ſ |
| O přihlašovací údaje je možné požádat zde: http://www.uzis.cz/registry-nzis-vstup.                                                                                                    |   |
| editace kontaktních údajů 🛛 🔹 editace ordinační doby 😂                                                                                                    |   |
|                                                                                                    |   |

#### Krok 3:

Potvrzením tlačítka **Editace ordinační doby** je umožněn přístup na uživatelský účet oprávněného uživatele. Editace ordinační doby je popsána v kapitole 2.3.4. Záznam a změna ordinační doby se provádí potvrzením tlačítka **Změna provozních údajů -** Krok 4.